## BUNN Online Learning Center - User Account Setup

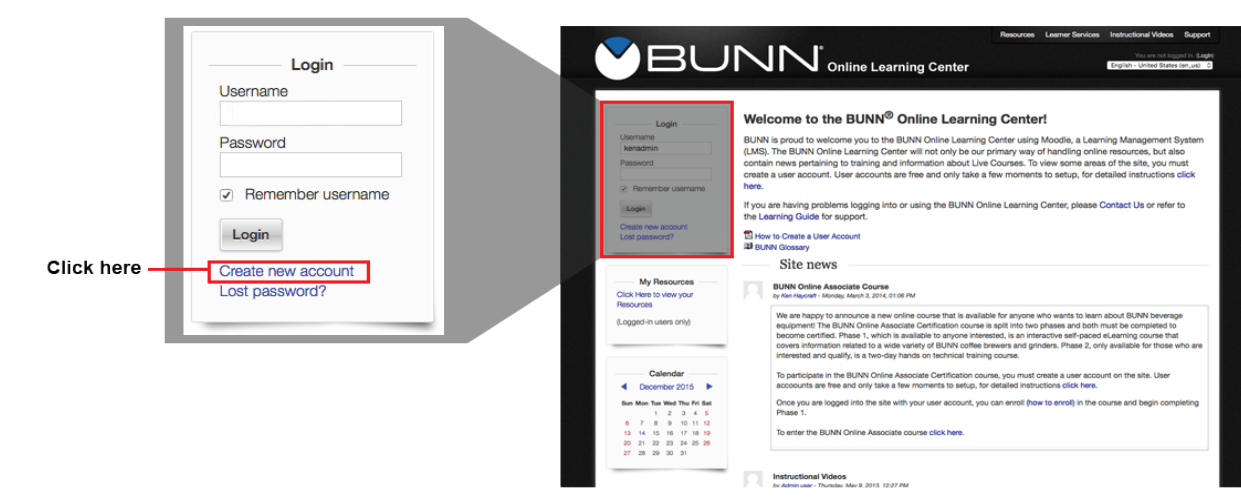

Step 1: Once and the homepage (learningcenter.bunn.com), click the link "Create new Account.

Step 2: Fill in the form with your details.

| Choose your username and password |                                              |
|-----------------------------------|----------------------------------------------|
| Username*                         |                                              |
|                                   | The password must have at least 6 characters |
| Password*                         | Unmask                                       |
| More details                      |                                              |
| Email address*                    |                                              |
| Email (again)*                    |                                              |
| First name*                       |                                              |
| Surname*                          |                                              |
| City/town*                        |                                              |
| Country*                          | Select a country                             |
|                                   | Create my new account Cancel                 |

Step 3: An email will be sent to your email address. Read all the text in the confirmation email, and click on the web link contains.

|            | Hi,                                                                                                    |
|------------|----------------------------------------------------------------------------------------------------|
| Click Here | A new account has been requested at 'BUNN Online Learning Center' using your email address.                                                                                                    |
|            | To confirm your new account, please go to this web address:                                                                                                    |
| <          | http://training.bunnserve.com/login/confirm.php?data=3DP5cFKdYO8vSD/kir=catb                                                                                                    |
|            | In most mail programs, this should appear as a blue link which you can just click on. If that doesn't work, then cut and paste the address into the address line at the top of your web browser window. |
|            | If you need help, please contact the site administrator,                                                                                                    |
|            | Bunn Technical Training<br>techtraining@bunnomatic.com                                                                                                    |

Step 4: Your account will be confirmed and you will be logged